## CHAPTER 17

# Tutorial IV: Nios II Processor Hardware Design

| 🖳 Altera SOPC Builder - nios32.s                                                                                                 | iopc (C:                         | \altera\qc                                     | lesigns\rpds17\r                                                                                                    | nios32.                   | .sopc)                                                                                                    |                                            |                                                              |                                                                                                    |                                                                                                    |  |
|----------------------------------------------------------------------------------------------------|----------------------------------|------------------------------------------------|----------------------------------------------------------------------------------------------------|---------------------------|----------------------------------------------------------------------------------------------------|--------------------------------------------|--------------------------------------------------------------|----------------------------------------------------------------------------------------------------|----------------------------------------------------------------------------------------------------|--|
| <u>E</u> ile <u>E</u> dit <u>M</u> odule <u>S</u> ystem <u>V</u> iew <u>I</u> (                                                  | ools Nic                         | osli <u>H</u> elp                              |                                                                                                    |                           |                                                                                                    |                                            |                                                              |                                                                                                    |                                                                                                    |  |
| System Contents System Generation                                                                                                |                                  |                                                |                                                                                                    |                           |                                                                                                    |                                            |                                                              |                                                                                                    |                                                                                                    |  |
| Atera SOPC Builder  Create new component  Nios Il Processor  Cridges and Adapters  Hinterce Protocols                            | Device Family: Cyclone           |                                                | Clock Settings Name Source clk External                                                                                                    |                           | Source<br>External                                                                                                    | urce MHz<br>ernal 48.0                     |                                                              | Pipeline                                                                                                    | Add                                                                                                    |  |
| Memories and Memory Controllers     Peripherals     PLL                                                                          | lise                             | Connec                                         | Module Name                                                                                                    |                           | Description                                                                                                    |                                            | Clock                                                        | Base                                                                                                    | End                                                                                                    |  |
| ⊕ University Program DE1 Board<br>⊕ University Program DE2 Board<br>⊕ UP3-Development Kit                                        |                                  |                                                | <ul> <li>moute reame</li> <li>cpu</li> <li>data_master</li> <li>data_master</li> <li>fag_debug_mu</li> <li>f lag_uart</li> <li>timer0</li> <li>buttons</li> <li>buttons</li> <li>ext_bus</li> <li>avalon_slave</li> <li>tristete_maste</li> <li>flash</li> <li>eram</li> <li>i edd</li> <li>sdrame</li> </ul> | ister<br>odule<br>r       | Description<br>Nots Il Processor<br>Avalon Master<br>Avalon Save<br>UTAG UART<br>UART (R5-232 Serie<br>Interval Timer<br>Pio (Paralel I/O)<br>Pio (Paralel I/O)<br>Pio (Paralel I/O)<br>Pio (Paralel I/O)<br>Pio (Paralel I/O)<br>Pio (Paralel I/O)<br>Pio (Paralel I/O)<br>Pio (Paralel I/O)<br>Sustain Tristate Res<br>Sustain Controller<br>SDRAM Controller | al Port)<br>Bridge<br>ter<br>Character LCD | cilk<br>cilk<br>cilk<br>cilk<br>cilk<br>cilk<br>cilk<br>cilk | D356           II           0x01440           0x01441           0x01441           0x01441           0x01441           0x01441           0x01441           0x01441           0x01441           0x01441           0x01441           0x01441           0x01441           0x01441           0x01441           0x01441           0x01441           0x01411           0x00000 | End           RQ 0         II           800         0x01440ff           979         0x0144103           920         0x0144103           920         0x0144103           920         0x0144103           920         0x0144103           920         0x0144103           920         0x0144107           900         0x0000000           900         0x013ffff           900         0x0143fff           900         0x0143fff           900         0x0143fff |  |
| Add                                                                                                    |                                  | [                                              | Remove Edit                                                                                                    |                           | Move Up                                                                                                    | ▼ Move <u>D</u> own                        | Addr                                                         | ess <u>M</u> ap                                                                                                    | Eiter                                                                                                    |  |
| Warning: buttons: PIO inputs are not h     Worning: switches: PIO inputs are not     for info: flash: Flash memory capacity: 2.0 | ardwired<br>hardwire<br>) MBytes | in test bench<br>id in test ben<br>(2097152 by | <ol> <li>Undefined values v<br/>ch. Undefined values<br/>tes).</li> <li>Exit</li> <li>Help</li> </ol>                                                                                                    | will be re<br>s will be r | ead from PIO inputs duri<br>read from PIO inputs de<br>M Prev Next                                                                                                    | ing simulation.<br>uring simulation.       | ate                                                          |                                                                                                    |                                                                                                    |  |

SOPC Builder is a GUI-based hardware design tool used to configure the Nios II processor core options and to design bus and I/O interfaces for the processor.

## 17 Tutorial IV: Nios II Processor Hardware Design

Designing systems with embeddeded processors requires both hardware and software design elements. A collection of CAD tools developed by Altera enable you to design both the hardware and software for a fully functional, customizable, soft-core processor called Nios II. This tutorial steps you through the hardware implementation of a Nios II processor for the DE1 and DE2 boards, and Tutorial III (in the preceding chapter) introduces the software design tools for the Nios II processor.

Upon completion of this tutorial, you will be able to:

- Navigate Altera's SOPC Builder (Nios II processor design wizard),
- Generate a custom Nios II processor core,
- Create a PLL that supplies a clock signal for the on-board SDRAM, and
- Specify the top-level pin assignments and project settings necessary for implementing the Nios processor on the DE boards.

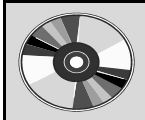

The DVD contains a version of Chapters 16 and 17 for the UP 3 boards.

## 17.1 Install the DE board files

Run the installation program for Altera's University Program IP Library. This program can be found on the DVD at \Altera\_Software\UP\_IP\_Library.exe.

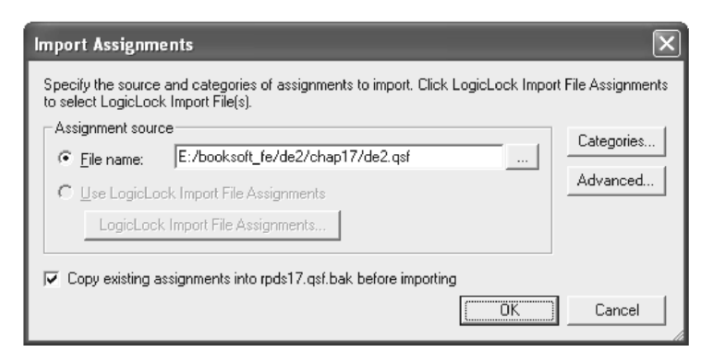

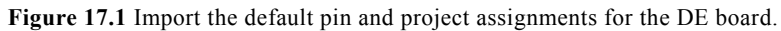

#### 17.2 Creating a New Project

Create a new Quartus II project as illustrated in Tutorial I (see Section 1 of Chapter 1). Use the project name **rpds17** and create a top-level Block Diagram/Schematic file named **rpds17.bdf**.

Import the pin assignments and project settings file from the DVD by choosing Assignments ⇒Import Assignments.... Enter the full path for the booksoft\_fe\de2\chap17\de2.qsf file located on the DVD that came with this book as shown in Figure 17.1. (If you are using a DE1 board, then you must use the booksoft\_fe\de1\chap17\de1.qsf file located on the DVD.) Click on the Advanced button and verify that the settings match the dialog box in Figure 17.2. If different settings are used, then all of the pin and project assignments may not be made correctly, and downloading your project to the DE board could damage it. When the settings are correct, click OK to exit the dialog box. Click OK in the Import Assignments dialog box to import the settings.

| Advanced Import Settings                                                         |
|----------------------------------------------------------------------------------|
| - Import                                                                         |
| Instance assignments from a lower-level entity (including LogicLock assignments) |
| C Entity assignments from a lower-level entity (including IP cores)              |
| C Global assignments from another project                                        |
| Assignment types to import                                                       |
| Global assignments                                                               |
| ✓ Instance assignments                                                           |
| All assignments to pins                                                          |
| ✓ Back-annotated routing                                                         |
| Promote assignments to all instances of the entity                               |
| Limit promotion to instances that match only certain characters                  |
| Instance <u>wi</u> ldcard:                                                       |
| - Import options                                                                 |
| ✓ Imported assignments do not exist in current project                           |
| Imported assignments overwrite any conflicting assignments                       |
| Imported entity assignments replace current entity assignments                   |
| T Imported LogicLock assignments update selected LogicLock region assignments    |
|                                                                                  |
| OK Cancel                                                                        |

Figure 17.2 It is important that the Advanced Import Options be set as shown here.

#### 17.3 Starting SOPC Builder

A Nios II processor is created using the SOPC Builder wizard. Within this wizard, you can specify the settings for the Nios II processor, add peripherals, and select the bus connections, I/O memory mapping, and IRQ assignments for the processor. To start the SOPC Builder, choose **Tools**  $\Rightarrow$ **SOPC Builder...** 

| 😃 Create New System 🛛 🗙 |
|-------------------------|
| System Name: nios32     |
| Target HDL: 🔘 Verilog   |
| ⊙ VHDL                  |
|                         |
| OK Cancel               |

Figure 17.3 Specifying the name of the Nios II processor for your system.

In the **Create New System** dialog box, enter the name **nios32**, and set the **Target HDL** to **VHDL** as shown in Figure 17.3. Click **OK** to open SOPC Builder with a blank project titled nios32.

The system settings in the top part of SOPC Builder window must be set for the board and device that you are using. For the DE boards, the on-board clock circuit generates several clock frequencies, including 24 MHz, 27 MHz, and 50 MHz. For this tutorial, the 50 MHz clock signal will be used; therefore, enter **50.0** in the **clk** field. Select **Cyclone II** as **Device Family**. When these settings have been entered, your SOPC Builder window should look similar to the screen shot in Figure 17.4.

IT IS CRITICAL THAT THE FREQUENCY SELECTED IN THE SOPC BUILDER IS THE ACTUAL CLOCK RATE USED IN YOUR HARDWARE DESIGN. IF A PLL IS USED TO GENERATE A DIFFERENT NIOS II CLOCK SIGNAL, THEN THAT CLOCK FREQUENCY MUST BE ENTERED INTO THE SOPC BUILDER BEFORE THE SYSTEM IS GENERATED. IF YOU MODIFY THE CLOCK FREQUENCY FOR THE NIOS II PROCESSOR LATER, THEN YOU MUST RE-GENERATE THE NIOS II PROCESSOR WITH THE UPDATED FREQUENCY SPECIFIED HERE.

Take a minute to familiarize yourself with the layout of the SOPC Builder window. Along the left-hand side, there is an expandable list of components organized by category that can be added to a Nios II system. Click on the "+" symbol next to the items in this list to expand the list of components for each category. If board support packages have been installed, then those development boards will be listed as an item. Expanding these items will reveal components that are specific to these boards. If you installed the design files as discussed in Section 17.1, then the University Program DE1 Board and University Program DE2 Board categories will appear.

| Altera SOPC Builder - nios32.s Elle Edit Module System View In System Contents System Generation   | sopc (C:\altera\qdesigns\rpds17\r<br>cools Help | Clock Settings |                     |             |                 |        |
|----------------------------------------------------------------------------------------------------|-------------------------------------------------|----------------|---------------------|-------------|-----------------|--------|
| Create new component                                                                               | Device Family: Cyclone II                       | Name           | Source              | MHz         | Pipeline        | [ bbb] |
|                                                                                                    |                                                 | cik            | External            | 50.0        |                 | Remove |
| Henterface Protocols     Henories and Memory Controllers     Henories     Peripherals     Henories |                                                 |                |                     |             |                 |        |
|                                                                                                    | Use Module Name                                 | Description    | CI                  | ock Base    | End             | 1      |
|                                                                                                    | <                                               |                |                     |             |                 | >      |
| Add                                                                                                | Remove Edit                                     | ▲ Move Up      | ▼ Move <u>D</u> own | Address Map | . <u>Filter</u> |        |
| Info: Your system is ready to generate                                                             | e.<br>                                          |                |                     |             |                 |        |
|                                                                                                    | Exit Help                                       | Prev     Next  | Generate            |             |                 |        |

Figure 17.4 Beginning a Nios II design in the SOPC Builder.

#### 17.4 Adding a Nios II Processor

The first component that you will add to your Nios II processor design is the processor core itself. In the list of components on the left-hand side of the SOPC Builder, the **Nios II Processor** component. Click the **Add...** button at the bottom of the component list.

When a component is added to your system, a dialog box will appear that allows you to select options and set specific parameters for this particular implementation. For the Nios II processor, the dialog box shown in Figure 17.5 will appear. This first selection will determine the general parameters of the Nios II processor. Notice that there are three general configurations allowed that vary in size, performance, and functionality. Select the middle configuration, **Nios II/s** as shown in Figure 17.5. In the **Hardware Multiply** field, select **Embedded Multipliers**, and click **Next** to continue.

The next dialog box allows you set the size of the instruction cache in the Nios II processor. Keep the default value (4 KB), and click **Next** twice to advance to the **JTAG Debug Module** dialog box.

| Settings<br>pre Nios II Ca<br>pre Nios II                                      | ches and Memory Interfaces    | Advanced Features                                                                            | JTAG Debug Module > Custor                                                                                                    |
|--------------------------------------------------------------------------------|-------------------------------|----------------------------------------------------------------------------------------------|----------------------------------------------------------------------------------------------------|
| Nios II<br>Selector Guide<br>Family: Cyclone II<br>ystem: 50.0 MHz<br>cpuid: 0 | O Nios II/e<br>RISC<br>32-bit | Nios II/s  RISC 32-bit Instruction Cache Branch Prediction Hardware Multiply Hardware Divide | Nios II/f<br>RISC<br>32-bit<br>Instruction Cache<br>Branch Prediction<br>Hardtware Multiply<br>Hardtware Divide<br>Barrel Shifter<br>Data Cache |
| rformance at 50.0 M                                                            | IHz Up to 5 DMIPS             | Up to 25 DMIPS                                                                               | Dynamic Branch Prediction<br>Up to 51 DMIPS                                                                                                    |
| gic Usage                                                                      | 600-700 LEs                   | 1200-1400 LEs                                                                                | 1400-1800 LEs                                                                                                    |
| rdware Multiply: En                                                            | nbedded Multipliers<br>emory: | Hardware Divide                                                                              |                                                                                                    |
| ception Vector: Me<br>Warning: Reset vec                                       | tor and Exception vector can  | Offset: 0x2                                                                                  | are connected to the Nios II process                                                                                                    |

Figure 17.5 Nios II supports three different general configurations. Select Nios II/s for this tutorial.

Nios II processors can be compiled with support for one of four different debugging systems. The differences between them are shown in Figure 17.6, along with the FPGA resources required to implement each type of debugging. There is an order of magnitude difference in the number of logic elements required to implement Level 4 debugging versus Level 1 debugging. This difference is significant when compared to the overall size of the Nios II processor. The Level 4 debugging system is two to three times larger then the Nios II/s processor itself. Since the cost of FPGAs are largely based on their size, the debugging logic will typically be removed before a design enters production to minimize the number of logic elements, and thus the size of the FPGA, required for the production quantities.

The full features of Level 3 and Level 4 debugging are only available when a license from First Silicon Solutions, a third-party company, is purchased. The availability of this license within your company or school along with the complexity of your end system and the size of the FPGA available will be the primary factors in determining which debugging system should be selected for

a given system. For this tutorial, select Level 1 (the default), and click Next to continue.

The final option in the Nios II processor configuration is the adding of custom instructions. Nios II processors allow the addition of up to 256 custom instructions into the processor's data path. These can be used to further customize your processor for a specific task. For this tutorial, no custom instructions will be added. Click **Finish** to complete the Nios II configuration for this system.

| Non Lippe       Operating         Parameter<br>Settings       Caches and Memory Interfaces       Advanced Features       TAG Debug Module       Custom Instructions         JTAG Debug Module       Select a debugging level:       Image: Connection UTAG Target Connection UTAG Target Connection Download Software Breakpoints       OLevel 3       OLevel 4       OLevel 4         JTAG Target Connection UTAG Target Connection Download Software Breakpoints       Download Software Breakpoints       Download Software Software Breakpoints       Download Software Breakpo                                                                                                    | Nios II Processo                                                                   | - CDU                                                                                          |                                                                                                    |                                                                                                    |                                                                                                    |
|----------------------------------------------------------------------------------------------------|------------------------------------------------------------------------------------|------------------------------------------------------------------------------------------------|----------------------------------------------------------------------------------------------------|----------------------------------------------------------------------------------------------------|----------------------------------------------------------------------------------------------------|
| Parameter Settings         Core Nios II       Caches and Memory Interfaces       Advanced Features       JTAG Debug Module       Custom Instructions         JTAG Debug Module       Select a debugging level:       OLevel 2       OLevel 3       OLevel 4         JTAG Target Connection       JTAG Target Connection       JTAG Target Connection       JTAG Target Connection       JTAG Target Connection         Download Software       Software Breakpoints       Software Breakpoints       Software Breakpoints       Software Breakpoints       Software Breakpoints       2 Hardware Breakpoints       2 Hardware Breakpoints       2 Hardware Breakpoints       2 Hardware Breakpoints       2 Hardware Breakpoints       2 Data Triggers       1 Mardware Breakpoints       2 Data Triggers       1 Software Breakpoints       2 Data Triggers       1 Software Breakpoints       2 Data Triggers       1 Software Breakpoints       2 Data Triggers       1 Software Breakpoints       2 Data Triggers       1 Software Breakpoints       2 Data Triggers       1 Software Breakpoints       2 Hardware Breakpoints       2 Hardware Breakpoints       2 Hardware Breakpoints       2 Hardware Breakpoints       2 Hardware Breakpoints       2 Data Triggers       1 Software Breakpoints       2 Data Triggers       1 Software Breakpoints       2 Data Triggers       1 Software Breakpoints       2 Data Triggers       1 Download Software       1 Download Software       1 Download S                                                                                                    | Mogatore Versio                                                                    | s II Processor                                                                                 |                                                                                                    |                                                                                                    |                                                                                                    |
| Settings       Care Nos II       Caches and Memory Interfaces       Advanced Features       ITAG Debug Module       Custom Instructions         JTAG Debug Module         Select a debugging level:         Image: Connection JTAG Target Connection JTAG Target Connection Download Software Software Breakpoints       JTAG Target Connection JTAG Target Connection Download Software Software Breakpoints       JTAG Target Connection Download Software Software Breakpoints       JTAG Target Connection Download Software Software Breakpoints       JTAG Target Connection Download Software Software Breakpoints       JTAG Target Connection Download Software Software Breakpoints       JTAG Target Connection Download Software Software Breakpoints       JTAG Target Connection Download Software Software Breakpoints       JTAG Target Connection Download Software Software Breakpoints       JTAG Target Connection Tace Download Software Software Breakpoints       JTAG Target Connection Tace Download Software Software Breakpoints       JTAG Target Connection Tace Download Software Software Breakpoints       Software Breakpoints       S                                                                                                    | 1 Parameter                                                                        |                                                                                                |                                                                                                    |                                                                                                    |                                                                                                    |
| Core Nios II       Caches and Memory Interfaces       Advanced Features       ITAG Debug Module       Custom Instructions         Select a debugging level:       ItaG Target Connection<br>Download Software       ItaG Target Connection<br>Download Software       ItaG Target Connection       ItaG Target Connection       ItaG Target Connection       ItaG Target Connection       ItaG Target Connection       ItaG Target Connection       ItaG Target Connection       ItaG Target Connection       ItaG Target Connection       ItaG Target Connection       ItaG Target Connection       ItaG Target Connection       ItaG Target Connection                                                                                                    | Settings                                                                           |                                                                                                |                                                                                                    |                                                                                                    |                                                                                                    |
| JTAG Debug Module         Select a debugging level:         JTAG Target Connection Download Software         JTAG Target Connection Download Software         Software Breakpoints         Software Breakpoints         2 Data Triggers         Instruction Trace         On-Chip Trace         On-Chip Trace         Offset:         Memory:         Cpu         Offset:         Ox00000820                                                                                                    | Core Nios II 🔪 Cao                                                                 | ches and Memory Interfaces >                                                                   | Advanced Features                                                                                                 | JTAG Debug Module                                                                                                    | Custom Instructions                                                                                                    |
| Select a debugging level:         No Debugger       O Level 1       O Level 2       O Level 3       O Level 4         JTAG Target Connection<br>Download Software<br>Software Breakpoints       JTAG Target Connection<br>Download Software<br>Software Breakpoints       JTAG Target Connection<br>Download Software<br>Software Breakpoints       JTAG Target Connection<br>Download Software<br>Software Breakpoints       JTAG Target Connection<br>Download Software<br>Software Breakpoints       JTAG Target Connection<br>Download Software<br>Software Breakpoints       JTAG Target Connection<br>Download Software<br>Software Breakpoints       JTAG Target Connection<br>Download Software<br>Software Breakpoints       Download Software<br>Software Breakpoints       JTAG Target Connection<br>Download Software<br>Software Breakpoints       JTAG Target Connection<br>Download Software<br>Software Breakpoints       JTAG Target Connection<br>Download Software<br>Software Breakpoints       JTAG Target Connection<br>Download Software<br>Software Breakpoints       JtAG Target Connection<br>Download Software<br>Software Breakpoints       JtAG Target Connection<br>Download Software<br>Software Breakpoints       JtAG Target Connection<br>Download Software<br>Software Breakpoints       JtAG Target Connection<br>Download Software<br>Software Breakpoints       JtAG Target Connection<br>Download Software<br>Software Breakpoints       JtAG Target Connection<br>Download Software<br>Software Breakpoints       JtAG Target Connection<br>Download Software<br>Software Breakpoints       JtAG Target Connection<br>Download Software<br>Software Breakpoints       JtAG Target Connection<br>Software Breakpoints       JtAG Target Connection<br>Download Software<br>Software Breakpoints       JtAG Target Connection<br>Software Breakpoints       JtAG Tar                                                | JTAG Debug Module                                                                  |                                                                                                |                                                                                                    |                                                                                                    |                                                                                                    |
| No Debugger       O Level 1       O Level 2       O Level 3       O Level 4         JTAG Target Connection<br>Download Software<br>Software Breakpoints       JTAG Target Connection<br>Download Software<br>Software Breakpoints       JTAG Target Connection<br>Software Breakpoints       JTAG Target Connection<br>Software Breakpo | Select a debugging I                                                               | level:                                                                                         |                                                                                                    | 1                                                                                                    | 1 -                                                                                                    |
| JTAG Target Connection<br>Download Software<br>Software Breakpoints       Data Target Connection<br>Software Breakpoints       JTAG Target Connection<br>Download Software<br>Software Breakpoints       Download Software<br>Software Breakpoints       Download Software<br>So                                                                          | ○ No Debugger                                                                      | O Level 1                                                                                      | OLevel 2                                                                                                    | OLevel 3                                                                                                    | O Level 4                                                                                                    |
| No LEs       300-400 LEs       800-900 LEs       2400-2700 LEs       3100-3700 LEs         No M4Ks       Two M4Ks       Two M4Ks       Four M4Ks       Four M4Ks         Break Vector       Memory: cpu       Offset:       0x20       0x00000820         Advanced Debug Settings       OCI Onchip Trace:       128 Frames       Automatically generate internal 2X clock signal       Help.         Advanced debug licenses can be purchased from FS2, www.fs2.com       Warning: Reset vector and Exception vector cannot be set until memory devices are connected to the Nios II processor                                                                                                    |                                                                                    | JTAG Larget Connection<br>Download Software<br>Software Breakpoints                            | 31 AG Target Connection<br>Download Software<br>Software Breakpoints<br>2 Hardware Breakpoints<br>2 Data Triggers | Drawhold Software<br>Software Breakpoints<br>2 Hardware Breakpoints<br>2 Data Triggers<br>Instruction Trace<br>On-Chip Trace | Davilload Software<br>Software Breakpoints<br>4 Hardware Breakpoints<br>4 Data Triggers<br>Instruction Trace<br>Data Trace<br>On-Chip Trace<br>Off-Chip Trace |
| No M4Ks       Two M4Ks       Four M4Ks       Four M4Ks         Break Vector       Memory:       pu       Offset:       0x20       0x00000820         Advanced Debug Settings:       OCI Onchip Trace:       128 Frames       Image: Color Color Colo                  | No LEs                                                                             | 300-400 LEs                                                                                    | 800-900 LEs                                                                                                    | 2400-2700 LEs                                                                                                    | 3100-3700 LEs                                                                                                    |
| Break Vector         Memory:       Cpu         Offset:       0x20         Oxdvanced Debug Settings         OCI Onchip Trace:       128 Frames         ✓ Automatically generate internal 2X clock signal       Help.         Advanced debug licenses can be purchased from FS2. www.fs2.com         ✓ Warning: Reset vector and Exception vector cannot be set until memory devices are connected to the Nios II processor                                                                                                    | No M4Ks                                                                            | Two M4Ks                                                                                       | Two M4Ks                                                                                                    | Four M4Ks                                                                                                    | Four M4Ks                                                                                                    |
| Memory: cpu Offset: 0x20 0x00000820  Advanced Debug Settings OCI Onchip Trace: 128 Frames Automatically generate internal 2X clock signal Help Advanced debug licenses can be purchased from FS2. www.fs2.com Warning: Reset vector and Exception vector cannot be set until memory devices are connected to the Nios II processor                                                                                                    | Break Vector                                                                       |                                                                                                |                                                                                                    |                                                                                                    |                                                                                                    |
| Advanced Debug Settings<br>OCI Onchip Trace: 128 Frames<br>Automatically generate internal 2X clock signal Help<br>Advanced debug licenses can be purchased from FS2. www.fs2.com                                                                                                    | Memory: Cpu                                                                        | V Off                                                                                          | set: 0x20                                                                                                    | 0×00000                                                                                                    | 820                                                                                                    |
| Warning: Reset vector and Exception vector cannot be set until memory devices are connected to the Nios II processor                                                                                                    | Advanced Debug S<br>OCI Onchip Trace: 1<br>Automatically ge<br>Advanced debug lice | Settings<br>28 Frames<br>enerate internal 2X clock signal H<br>enses can be purchased from FS2 | elp<br>t. www.fs2.com                                                                                             |                                                                                                    |                                                                                                    |
|                                                                                                    | ∑ Warning: Reset vec                                                               | tor and Exception vector cannot b                                                              | e set until memory devices a                                                                                      | re connected to the Nios II                                                                                                  | processor                                                                                                    |

Figure 17.6 Nios II supports four levels of debugging capabilities. Select Level 1 for this tutorial.

When the SOPC Builder window reappears, the Nios II processor will appear as an added component in the main part of the window with the default module name **cpu**. Also, a number of error and warning messages will appear in the console at the bottom of the SOPC Builder window. These messages result from there not being any defined memory in the system yet. When memory is added in the next few sections, the messages will disappear.

#### 17.5 Adding UART Peripherals

Two UART peripherals will be defined for this system: a JTAG UART and an RS-232 serial UART. The USB Blaster JTAG cable that is used to configure the FPGA can also be used as a UART device after the FPGA is configured. (The JTAG cable is also used as the communication channel between the PC and the debugging logic selected for the Nios II processor.) The Nios II software integrated development environment (IDE) uses the JTAG UART as the default device for downloading your software instructions to the Nios II processor and was used for that purpose in the previous tutorial on software design.

Add the JTAG UART device by expanding Interface Protocols  $\Rightarrow$ Serial. Select JTAG UART and click Add.... When the JTAG UART Configuration dialog box appears, click Finish to accept the default values for all fields and add the component.

| 🗏 UART (RS-232 Serial Port) - uart 🛛 🛛                                                                                            |
|----------------------------------------------------------------------------------------------------|
| UART<br>(RS-232 Serial Port)<br>Version 7.1                                                                                       |
| Parameter<br>Settings     Configuration     Simulation                                                                            |
| Baud rate<br>Baud rate (bps): 115200<br>Baud error: 0.08 %<br>Baud rate can be changed by software (Divisor register is writable) |
| Parity Data bits Stop bits 1                                                                                                    |
| Streaming data (DMA) control Include end-of-packet register                                                                       |
|                                                                                                    |
| Cancel Sack Next > Einish                                                                                                    |

Figure 17.7 These are the settings for the RS-232 UART device to be added to the Nios II system.

Older ByteBlaster II, ByteBlaster MV, and ByteBlaster JTAG cables did not transmit the run-tiem serial data robustly; therefore, a second RS-232 UART module was needed for run-time serial communication. The newer USB Blaster JTAG interface used on the DE boards works quite well as a run-time UART device. Thus, adding a second UART module is not required; however, adding

an RS-232 UART module can be useful when debugging systems by providing an additional communication channel.

Add the RS-232 UART peripheral by expanding Interface Protocols  $\Rightarrow$ Serial. Select UART (RS-232 serial port) and click Add.... When the UART configuration dialog box appears, set the options as shown in Figure 17.7. Click Finish to add the component.

#### 17.6 Adding an Interval Timer Peripheral

Most processor designs require at least one timer. This timer is used to delay the processor, coordinate transactions, timestamp events, generate time slice interrupts for an operating system scheduler, a watchdog timer, and more. The Nios II timer peripheral is flexible; it has several options and three predefined configurations. Add a full-featured interval timer to your Nios II processor by expanding **Peripherals**  $\Rightarrow$ **Microcontroller Peripherals**. Select **Interval Timer** and click **Add...** When the timer configuration dialog box appears, set the options as shown in Figure 17.8. Click **Finish** to add the component. In the SOPC Builder, rename the timer module to **timer0**. The "0" is appended to the timer name here to provide a consistent naming convention for your timers if additional timers are added at a later time. It is not unusual for a processor to have two or three timers – often of different configurations for specific uses.

| 🖳 Interval Timer - timer           | ×             |
|------------------------------------|---------------|
| Interval Timer<br>Version 7.1      |               |
| Parameter     Settings             |               |
| Period ms                          |               |
| Hardware options                   |               |
| Presets: Full-featured             |               |
| _Registers                         |               |
| ✓ Writable period                  |               |
| Readable snapshot                  |               |
| Start/Stop control bits            |               |
| Output signals                     |               |
| Timeout pulse (1 clock wide)       |               |
| System reset on timeout (Watchdog) |               |
|                                    |               |
|                                    |               |
|                                    |               |
|                                    |               |
|                                    | Cancel Finish |

Figure 17.8 These are the settings for the interval timer device to be added to the Nios II system.

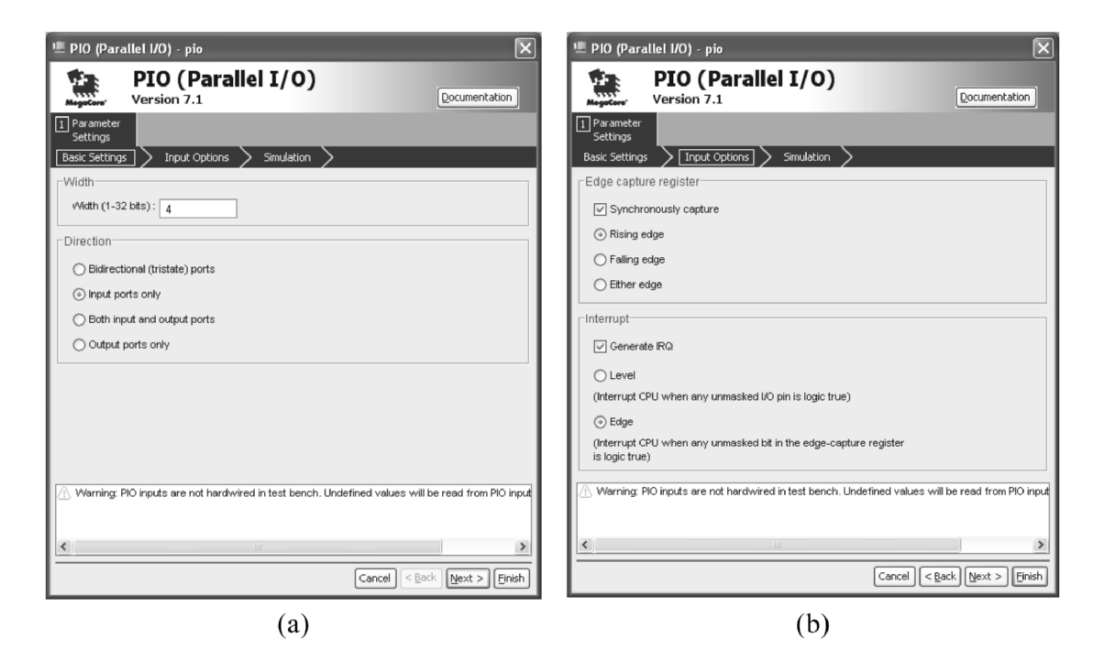

Figure 17.9 These are the settings for the pushbutton PIO device to be added to the Nios II system.

#### 17.7 Adding Parallel I/O Components

Many processors require a certain amount of general-purpose I/O pins. These pins can be attached directly to pushbuttons, switches, LEDs, and similar I/O devices. They can also be attached to relatively simple or low bandwidth interfaces that don't have a large amount of overhead associated with data transmission. Examples of these types of interfaces include PS/2, I<sup>2</sup>C, SPI, and parallel data interfaces.

In addition, general-purpose I/O pins can be used to pass low-bandwidth data between a custom VHDL or Verilog block and the Nios II processor. A faster method of transferring data to a VHDL block is to create a custom peripheral that can attach to the Avalon bus. Implementing a VHDL module that is compliant with the Avalon bus specification is more involved and requires more logic elements than using general-purpose I/O pins, but it does provide a faster more efficient interface.

General-purpose I/O pins are added to the Nios II processor with the PIO (Parallel I/O) component. The PIO component has a number of options for customizing general-purpose I/O interfaces. PIO interfaces can be specified as input only, output only, or bidirectional. If bidirectional is selected here, then the direction of each pin must be set in the direction register at run-time via software. Input PIO interfaces can also have various interrupt and edge capture capabilities including the capturing of either or both edges and edge or level-sensitive interrupt triggers.

For this tutorial, you will add three PIO components: one for the pushbuttons, one for the switches, and one for the LEDs. First, add a PIO component for the pushbuttons to your processor design by expanding **Peripherals**  $\Rightarrow$  **Microcontroller Peripherals**. Select **PIO (Parallel I/O)** and click **Add...**. When the PIO configuration dialog box appears, set the **Width** of the interface to 4 bits (there are four pushbuttons) and set the **Direction** to **Input ports only** as shown in Figure 17.9(a). Click **Next** to continue. On the next configuration page, set the options as shown in Figure 17.9(b). Click **Finish** to add the component. In the SOPC Builder, rename the PIO module to **buttons**.

Using the same procedure as above, add a second PIO component for the dipswitches. The settings for the PIO devices are shown in Figure 17.10. Rename this PIO module to **switches**.

| 壇 PIO (Parallel I/O) - pio                                                                          | 🗏 PIO (Parallel I/O) - pio                                                                        |
|----------------------------------------------------------------------------------------------------|---------------------------------------------------------------------------------------------------|
| PIO (Parallel I/O)<br>Version 7.1 Documentation                                                     | PIO (Parallel I/O)<br>Version 7.1                                                                 |
| Per sameter Settings Bask-Settings I put Options Simulation                                         | Parsmeter     Setting     Basic Settings     Input Options     Simulation                         |
| -Width<br>                                                                                          | Edge capture register     Synchronously casture                                                   |
| - Direction                                                                                         | Rising edge     Faling edge                                                                       |
| Bidrectional (tristate) ports     input ports only     Data                                         | Ether edge                                                                                        |
| Output ports only Output ports only                                                                 | Cenerate RQ                                                                                       |
|                                                                                                    | Level     (Interrupt CPU when any unmasked I/O pin is logic true)                                 |
|                                                                                                    | (Interrupt CPU when any unmasked bit in the edge-capture register<br>is logic true)               |
| . Warning: PIO inputs are not hardwired in test bench. Undefined values will be read from PIO input | Warning: PIO inputs are not hardwired in test bench. Undefined values will be read from PIO input |
|                                                                                                    |                                                                                                   |
| Cancel < Back Next > Enish                                                                          | Cancel   < Back   Next > Erish                                                                    |

Figure 17.10 These are the settings for the switch PIO device to be added to the Nios II system.

Finally, add a third PIO component for the LEDs. On the first configuration page, set 8 bits for the Width, and set the Direction to Output ports only. When the PIO is an output-only device, the interrupt and edge-capture options are not applicable. Rename this PIO module to leds.

#### 17.8 Adding an SRAM Memory Controller

Add the SRAM memory controller to your Nios II processor by expanding **University Program DE2 Board**. (The SRAM components are identical for the DE1 and DE2 boards, so the SRAM component may be added from either library.) Select **SRAM** and click **Add...** When the SRAM configuration dialog box appears, click **Finish** to add the component. This component does not have

any configuration options; therefore, the SRAM component dialog box contains information only. In the SOPC Builder, rename the SRAM module to **sram**.

#### 17.9 Adding an SDRAM Memory Controller

There are three types of memory on the DE board: SDRAM, SRAM, and Flash. Each type of memory requires is own unique memory controller and must be added individually. Add the SDRAM memory controller by expanding **Memories and Memory Controllers**  $\Rightarrow$  **SDRAM**. Select **SDRAM Controller** and click **Add...**. The SDRAM controller must be configured for the timing requirements of the specific SDRAM brand and model being used. The configuration and timing values requested here are typically available in the datasheet for SDRAM ICs. For the SDRAM modules on the DE board, set the options in the configuration dialog boxes to the values shown in Figure 17.11. Click **Finish** to add the component. In the SOPC Builder, rename the SDRAM controller module to **sdram**.

| 🗏 SDRAM Controller - sdram 🛛 🔍                                                                                                    | SDRAM Controller - sdram                                                                                                    | ×                          |
|----------------------------------------------------------------------------------------------------|----------------------------------------------------------------------------------------------------|----------------------------|
| SDRAM Controller<br>Version 7.1 Documentation                                                                                                    | SDRAM Controller<br>Version 7.1                                                                                                    |                            |
| Version 7.1       Documentation         Paramater       Sectorps         Memory Profile       Traing         Presets:       Custom         Data width       Image: Custom         Data width       Image: Custom         Data width       Image: Custom         Data width       Image: Custom         Chip select:       Image: Custom         Address widths       Image: Custom         Row:       12       Column:         Share pins via tristate bridge:       Controller shares dqldqm/dddr UO pins         Tristate bridge selection:       Image: Controller shares dqldqm/dddr UO pins         Tristate bridge selection:       Image: Controller shares dqldqm/dddr UO pins         Include a functional memory model (simulation only)       Include a functional memory model in the system testbench         Memory size = 8 MBytes       4194304 x 16         64 MBts       64 MBts | Version 7.1         Parameter         Setings         Memory Profe         SDRAM liming parameters         CAS latency cycles:         CAS latency cycles:         1         Initialization refresh cycles:         156         Delay after powerup, before initialization:         100         Duration of refresh command (L_rfc):         70         Duration of precharge command (L_rfc):         20         Accrive to READ or WRITE delay (L_rcd):         20         Access time (L_ac):         5.5         Write recovery time (L_wr, no auto precharge):         14 | Locumentation              |
| Cancel < Book (Mext >) (Enish)                                                                                                    |                                                                                                    | Cancel < Back Mext > Enish |
| (a)                                                                                                    | (b)                                                                                                    |                            |

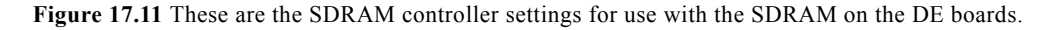

#### 17.10 Adding the LCD Module (DE2 Board Only)

The DE2 board contains a Liquid Crystal Display (LCD) component. To interface this display to the Nios II processor, add the LCD component to your

Nios II processor by expanding **Peripherals**  $\Rightarrow$  **Display**. Select **Character LCD** and click **Add...**. When the LCD component dialog box appears, click **Finish** to add the component. This component does not have any configuration options; therefore, the LCD component dialog box contains information only. The LCD component will be added to the list of peripherals in your Nios II processor.

#### 17.11 Adding an External Bus

Multiple external devices can share the same address and data bus pins and dramatically reduce the number of pins required on the FPGA. The Nios II processor supports this type of bus sharing with its tristate bus components. On many boards the SRAM, SDRAM, Flash, and even an LCD device can share a signal external tristate bus. To accommodate the bidirectional data bus and multiple devices on a single bus, an Avalon Tristate Bridge component must be added. The Avalon tristate bridge creates a peripheral (tristate) bus to which multiple memory controllers and other external components can be attached. It also provides a seamless interface between the peripheral bus and the main system bus. A conceptual drawing of this arrangement is shown in Figure 17.12. For the DE boards, the Flash device is the only peripheral attached to the tristate bus. The SDRAM, SRAM, and LCD devices all attach directly to the main system bus.

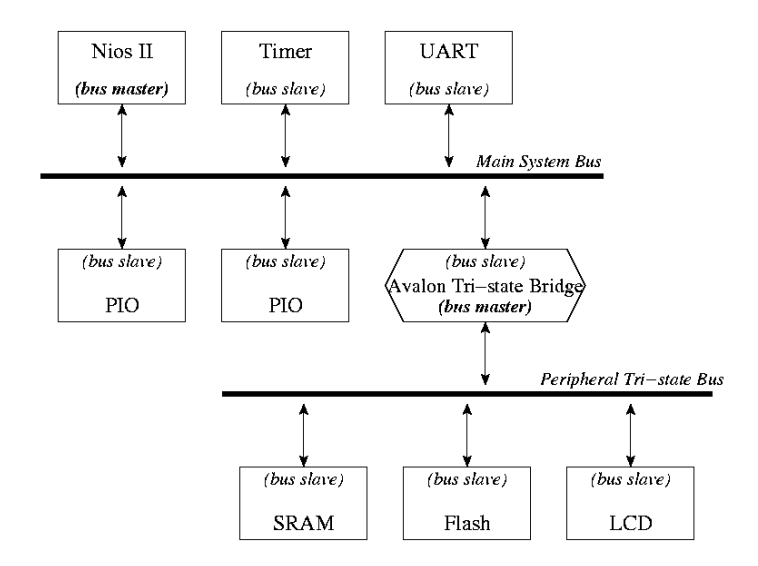

**Figure 17.12** This is a conceptual drawing of the bus configuration with the Tristate Bridge connecting the main system bus and the shared peripheral bus.

Add the Avalon Tristate Bridge component by expanding Bridges and Adapters ⇒Memory Mapped. Select Avalon-MM Tristate Bridge and click Add.... There is only one option for this component: registered or not registered. Select Registered and click Finish to add the component. In the SOPC Builder, rename the bridge module to ext\_bus.

#### 17.12 Adding Components to the External Bus

Once the Avalon tri-state bridge has been added, the peripherals that are going to connect to the external peripheral bus can be added. First, add the Flash memory controller by expanding **Memories and Memory Controllers** ⇒**Flash**. Select **Flash Memory (CFI)** and click **Add...** When the Flash memory configuration dialog box appears, set the options as shown in Figure 17.13. In the SOPC Builder, rename the flash module to **flash**.

| 🗏 Flash Memory (CFI) - cfi_flash 🛛 🔍                                                                                                    | 🖳 Flash Memory (CFI) - cfi_flash 🛛 🔀                         |
|----------------------------------------------------------------------------------------------------|--------------------------------------------------------------|
| Flash Memory (CFI)<br>Version 7.1 Documentation                                                                                                    | Flash Memory (CFI)<br>Version 7.1                            |
| Parameter<br>Settings                                                                                                    | 1 Parameter<br>Settings                                      |
| Attributes > Timing >                                                                                                    | Attributes Timing                                            |
| Presets: Custom                                                                                                    | Setup : 10 // Wait: 70 Hold: 10 Units: ns 💌                  |
| Size                                                                                                    | Avalon clock period is 20.0 ns.                              |
| Address Width (bits): 22                                                                                                    | Timing granularity is in units of Avalon clock period.       |
| Data Width (bits): 8 🗸                                                                                                    | Actual setup time for read and write transfers: 20.0 ns      |
|                                                                                                    | Actual hold time for read and write transfers: 80.0 ns       |
| Create an interface to any industry-standard CFI (Common Flash Interface)-compliant<br>flash memory device. Select from a list of tested flash memories or provide interface<br>and timing information for a CFI memory device which does not appear on the list. | Actual wait-state time for read and write transfers: 20.0 ns |
| i Info: Flash memory capacity: 4.0 MBytes (4194304 bytes).                                                                                                    | (i) Info: Flash memory capacity: 4.0 MBytes (4194304 bytes). |
|                                                                                                    |                                                              |
| Cancel Sack Next > Finish                                                                                                    | Cancel Seak Mext > Finish                                    |
| (a)                                                                                                    | (b)                                                          |

Figure 17.13 These are the Flash memory settings for use with the Flash on the DE boards.

#### 17.13 Global Processor Settings

All of the necessary peripherals have been added now. The next step is to configure some global settings for your processor.

To view and modify the bus connections in your processor, select **View** ⇒ **Show** Connections Column. (If Show Connections Column is already selected, then un-select it and select it again.) This will expand the cpu and ext bus modules in the table of peripherals and show the bus connections. The three buses are displayed vertically. From left-to-right, the buses are the main system instruction, main system data, and tri-state data bus. Notice that the UARTs, timer, LCD, and PIO components are only attached to the system data bus since they don't normally interact with instruction memory. SRAM, SDRAM, and the Avalon Tristate Bridge are connected to both the system instruction and system data buses, because the memory devices can store both data and instruction memory. Finally, the Flash memory device is unconnected. It must be manually connected to the appropriate tristate bus. Hover your mouse over the connections column just to the left of the flash module. An open circle will appear on the tri-state data bus. Click on the open circle to connect the flash module to the external tristate bus (a connection is denoted by a solid, filled-in circle). The final SOPC Builder window should look like the screen shot in Figure 17.14.

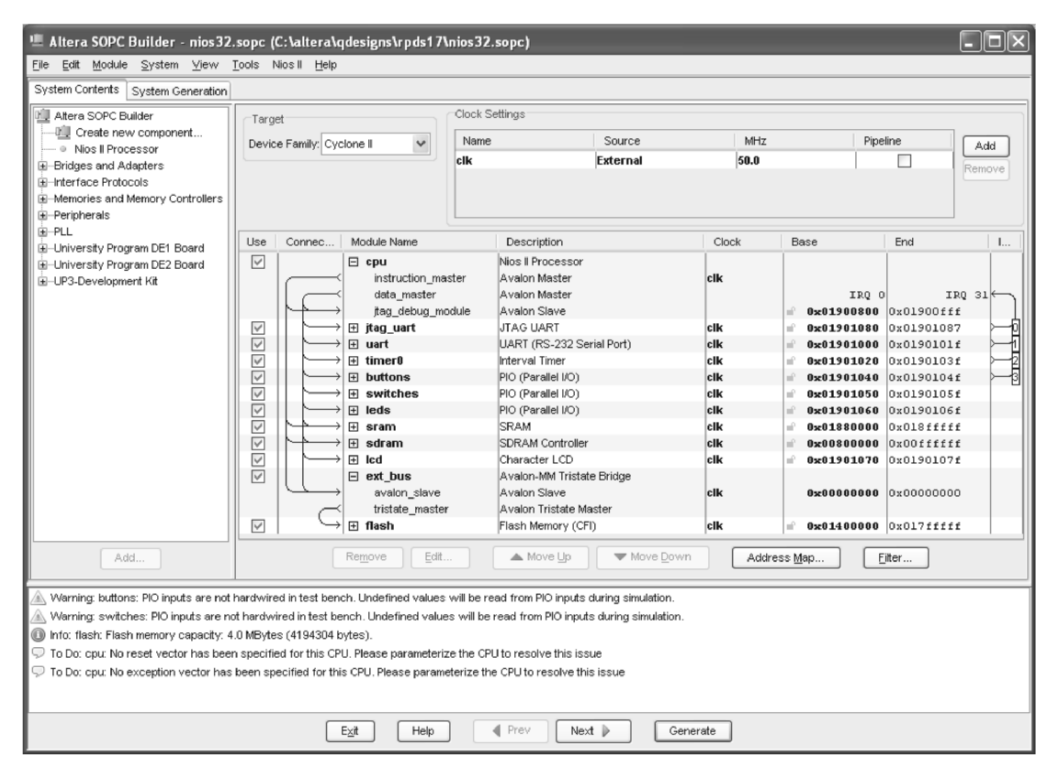

Figure 17.14 This is the completed Nios II design in SOPC Builder.

The Nios II processor uses a memory-mapped I/O scheme for accessing peripherals. Each component added to the system is assigned a unique set of memory addresses. Any device or data registers needed for a particular peripheral can be accessed by reading from or writing to its respective memory address. In general, the specific memory address assignments do not matter as long as the assigned memory address spaces do not overlap. If the Nios II system is going to be a part of a legacy system, there may be some constraints placed on the memory address assignments; however, there is nothing intrinsic within the Nios II system that restricts the settings. For this tutorial, let SOPC Builder make the memory assignments automatically by selecting **System**  $\Rightarrow$  **Auto-Assign Base Addresses**. Next, select **System**  $\Rightarrow$  **Auto-Assign IRQs** to have SOPC Builder automatically assign the IRQ values to the devices that support interrupts.

#### 17.14 Finalizing the Nios II Processor

Now that the memory modules have been added, the Nios II processor configuration can be completed. Select the **cpu** module by clicking on it and then click the **Edit...** button. The **Nios II Processor** dialog box will appear allowing you to modify the program memory device and beginning address. For this tutorial, set the **Reset Vector** and **Exception Vector** to **sram** and keep the

|                                                                                            | -                        |                                                                     |                                           | _        |                                                                                                    |            |                 |
|--------------------------------------------------------------------------------------------|--------------------------|---------------------------------------------------------------------|-------------------------------------------|----------|----------------------------------------------------------------------------------------------------|------------|-----------------|
| Nios II Process                                                                            | ior - cpu                |                                                                     |                                           |          |                                                                                                    |            |                 |
| Magatore Ver                                                                               | os II Proces             | sor                                                                 |                                           |          |                                                                                                    |            | Documentation   |
| 1 Parameter                                                                                |                          |                                                                     |                                           |          |                                                                                                    |            |                 |
| Core Nics II                                                                               | Caches and Memory Interf | acer Advanced                                                       | Festurer                                  |          | MG Debug Module                                                                                                    | Custom I   | ostructions     |
| Core Nios II                                                                               | caches and Memory Intern |                                                                     | caculos                                   | <u> </u> | AG Debug Module                                                                                                    | Customi    |                 |
| Select a Nios II co                                                                        | re:                      |                                                                     |                                           |          |                                                                                                    |            |                 |
|                                                                                            | ○Nios II/e               | <ul> <li>Nios</li> </ul>                                            | II/s                                      |          | ○Nios II/f                                                                                                    |            |                 |
| Nios II<br>Selector Guide<br>Family: Cyclone<br>f <sub>system</sub> : 48.0 MHz<br>cpuid: 0 | RISC<br>32-bit           | RISC<br>32-bit<br>Instructior<br>Branch Pre<br>Hardware<br>Hardware | n Cache<br>adiction<br>Multiply<br>Divide |          | RISC<br>32-bit<br>Instruction Cache<br>Branch Prediction<br>Hardware Multiply<br>Hardware Divide<br>Barrel Shifter<br>Data Cache<br>Dynamic Branch Pr | ediction   |                 |
| Performance at 48.0                                                                        | MHz Up to 5 DMIPS        | Up to 21 DM                                                         | IIPS                                      |          | Up to 47 DMIPS                                                                                                    | 1          |                 |
| Logic Usage                                                                                | 600-700 LEs              | 1200-1400                                                           | Es                                        |          | 1400-1800 LEs                                                                                                    | _          |                 |
| Memory Usage                                                                               | Two M4Ks (or equiv       | .) Two M4Ks ·                                                       | + cache                                   |          | Three M4Ks + cache                                                                                                    |            |                 |
| Hardware Multiply:                                                                         | Logic Elements           | ✓ □ Ha                                                              | rdware Di                                 | vide     |                                                                                                    |            |                 |
| Reset Vector:                                                                              | Memory: sram             |                                                                     | <ul> <li>Offset:</li> </ul>               | 0x0      |                                                                                                    | 0×014200   | 00              |
| Exception Vector: I                                                                        | Memory: sram             | ~                                                                   | Offset:                                   | 0x20     |                                                                                                    | 0x0142002  | 0               |
|                                                                                            |                          |                                                                     |                                           |          |                                                                                                    |            |                 |
|                                                                                            |                          |                                                                     |                                           |          |                                                                                                    |            |                 |
|                                                                                            |                          |                                                                     |                                           |          |                                                                                                    |            |                 |
|                                                                                            |                          |                                                                     |                                           |          |                                                                                                    | ancel < Ba | ck Next > Finis |

default offsets as shown in Figure 17.15. Click **Finish** to save the new processor settings.

Figure 17.15 These are the processor configuration settings for the Nios II processor.

In the SOPC Builder window, click the **Next** button. The **System Generation** dialog box is the final group of settings. For this tutorial, you will not be simulating the processor in ModelSim or other third-party simulation tool; therefore, unselect the **Simulation. Create simulator project files** option. Click the **Generate** button to generate the design files for your Nios II processor. It will take 2-3 minutes to generate your Nios II processor. When it completes, the console should contain a message that states that your processor was generated successfully. If your system does not generate successfully, study the error log display in the console, correct the problem, and re-generate the Nios II processor. When you have successfully generated your Nios II system, click the **Exit** button to close SOPC Builder.

## 17.15 Add the Processor Symbol to the Top-Level Schematic

When SOPC Builder closes, return to your blank top-level schematic window, **rpds17.bdf**. Double click on a blank area of your empty top-level schematic

file to add a component. In the **Libraries** pane of the **Symbol** dialog box, expand the **Project** item and select the **nios32** component. Click **OK** to add the selected component. Click in the middle of schematic file to place your Nios system.

### 17.16 Create a Phase-Locked Loop Component

SDRAM and the Nios II processor core operate on different clock edges. The Nios processor uses the rising edge and SDRAM the falling edge. The SDRAM would need a clock signal that is phase shifted by 180 degrees. An inverter would do this, but the phase shift also needs to be adjusted a bit to correct for the internal FPGA delays and the distance between the SDRAM and the FPGA on the DE board. To create this SDRAM clock signal, a phase-locked loop (PLL) component can be implemented on the FPGA. To create a PLL, use Quartus II's MegaWizard Plug-in Manager by selecting Tools  $\Rightarrow$ MegaWizard Plug-In Manager.... Click Next on page 1 of the wizard to create a new component. On page 2, select the Installed Plug-Ins  $\Rightarrow$ I/O  $\Rightarrow$ ALTPLL module from the list. Enter the full path of your project directory followed by the filename up3\_pll into the output filename field. Complete the remaining fields with the information shown in Figure 17.16. Click Next to continue.

| MegaWizard Plug-In Manager [page 2a]                                                                                                    |                                                                                                    |
|----------------------------------------------------------------------------------------------------|----------------------------------------------------------------------------------------------------|
| Which megafunction would you like to customize?<br>Select a megafunction from the list below                                                                                                    | Which device family will you be Cyclone II                                                                                                    |
|                                                                                                    | Which type of output file do you want to create? <sup>C</sup> ≜HDL <sup>C</sup> Verlog <u>HDL</u> <sup>C</sup> Verlog <u>HDL</u> What name do you want for the gutput file? <u>C</u> :vjour_project_directory/de_pil                                                                                                    |
| ALTDDIO_IN     ALTDDIO_OUT     ALTOQ     ALTOQ     ALTOQ     ALTOS     ALTOSB     ALTIOBUF     ALTIVDS     ALTIVDS     ALTIVDS     ALTIVDS     ALTICT     ALTPEL     ALTPEL     ALTPEL     ALTPEL     ALTPEL     ALTPEL     MAXII oscillator | Return to this page for another create operation     Note: To compile a project successfully in the Quartus II software,     your design files must be in the project directory, in the global user     libraries specified in the Options dialog box (Tools menu), or a user     library specified in the User Libraries page of the Settings dialog     box (Assignments menu).     Your current user library directories are:         [Global User Libraries:             c.\altera\71sp1\university_program\components\ |
|                                                                                                    | Cancel < <u>B</u> ack <u>Next</u> Enish                                                                                                    |

Figure 17.16 These are the initial settings for the ALTPLL module.

On page 3 of the MegaWizard manager, enter **50.00 MHz** as the **frequency of the inclock0 input**. Leave the other options set to their default values. Click **Next** to continue. On page 4 of the MegaWizard manager, *un-select all checkmarks*. Click **Next** twice to advance to page 6.

On page 6 of the MegaWizard manager, enter a **Clock phase shift** of **-54 deg** (-3 ns). Leave the other options set to their default values. Click **Finish** to skip

pages 6 and 7 and jump to page 8 of the MegaWizard manager. Click **Finish** again to complete the MegaWizard manager and create the files for the PLL component.

Double click on a blank area of the top-level schematic file. Select the **Project**  $\Rightarrow$  up3\_pll module and add it to your top-level schematic as shown in the completed schematic in Figure 17.17.

**IMPORTANT NOTE:** Different or future versions of the Altera software may generate slightly different hardware time delays for the SDRAM clock. If you experience SDRAM errors after running memory tests on your final design or the program downloads to SDRAM do not verify, and after double checking that everything else is correct in your design, the PLL phase shift may need to be adjusted a small amount. Most designs seem to fall within about 30 degrees of -54 degrees. This corresponds to a time delay adjustment of only 1 or 2 ns.

#### 17.17 Complete the Top-Level Schematic

To complete the top-level schematic, add the input, output, and bi-directional pins (and pin names) shown in Figure 17.17. Also, complete the connections between the two top-level components as shown in the figure. Finally, if you added the LCD component for the DE2 board, add a VCC symbol and connect it to the LCD\_ON and LCD\_BLON output pins to tie them High. If you have trouble reading the signal names in the figure, the file is available on the DVD.

#### 17.18 Design Compilation

Verify that the pin assignments discussed in Section 17.2 were made correctly by going to **Assignments**  $\Rightarrow$ **Pins**. A long list of pin numbers and names corresponding to the pin names you entered into the top-level schematic should appear. If it does not, then repeat the steps in Section 17.2 to import the pin assignments.

Verify that the global assignments discussed in Section 17.2 were made correctly by going to Assignments ⇒Device... ⇒Device & Pin Options ⇒ Unused Pins.

The **Reserve all unused pins** option should be set to **As input tri-stated**. If it is not, then select this option. Click **OK** until all dialog boxes are closed.

Select **Processing** ⇒**Start Compilation** to begin compiling your project.

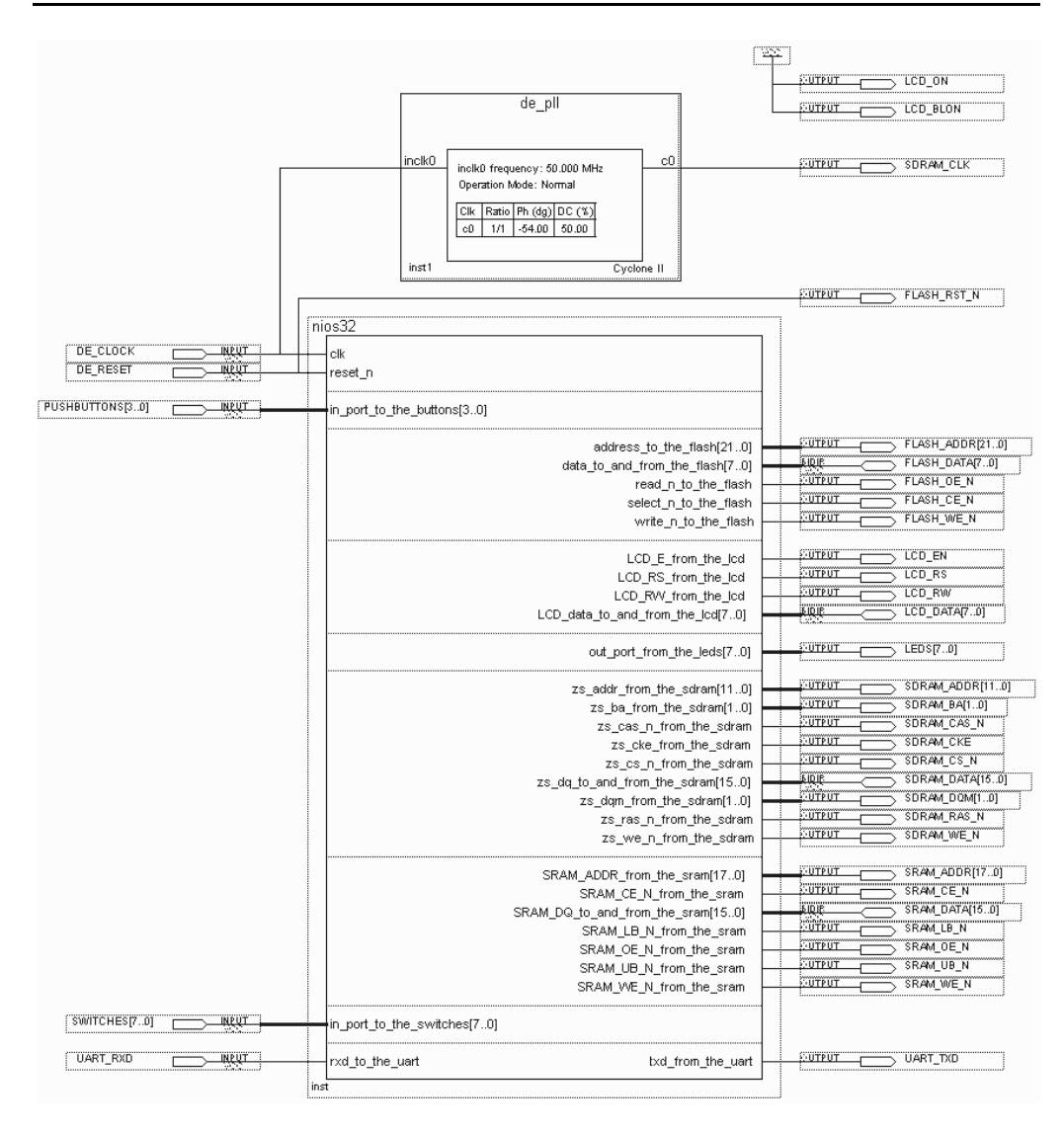

**Figure 17.17** The final top-level schematic for the Nios II system on a DE2 board is shown here. The DE1 board schematic is similar except the LCD bus signals will not be present.

#### 17.19 Testing the Nios II Project

To fully test your Nios II project, you will need to write a software program to run on the Nios II processor that tests each component. To complete this task, refer to the previous chapter, which contains *Tutorial III: Nios II Processor Software Design*.

You might want to try your test program from the previous chapter first to verify that memory still works in your new design. After switching to a new workspace for the new project in Nios II IDE, create a blank project with a new system library that is based on your Nios II processor design. You can then import an existing software project into a new design project's software directory using **File**  $\Rightarrow$ **Import**. You will need to clean and rebuild the software project since the system library changes for each new hardware design.

**IMPORTANT:** In the reference hardware design, SW9 is used as the Nios II processor's reset signal. Before code can be downloaded to the processor, it must be brought out of reset by setting SW9 in the up (or on) position.

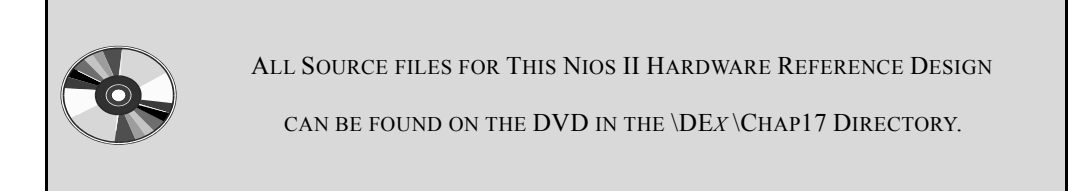

#### 17.20 For additional information

This chapter has provided a brief overview of Nios II hardware development. Additional information can be found at Altera's website (<u>www.altera.com</u>) in the *Nios II Processor Reference Handbook, Embedded Peripherals Handbook* and *Hardware Development Tutorial*. Nios II components for the DE boards and other reference designs can be found at Altera's University Program website. The Nios Community Forum (<u>www.niosforum.com</u>) also contains useful information and downloads for Nios II projects.

#### 17.21 Laboratory Exercises

- Add two 8-bit PIOs to the Nios II hardware design that connect to the 5 volt I/O pins on the board's header connector. Setup one port for input and one port for output. Connect the PIO port's I/O pins to eight input pins and eight output pins on the header. This is a handy way to interface external devices and sensors like those used in the FPGA robot projects in Chapter 13 to the FPGA board's Nios II processor.
- Add a PIO port to the Nios II hardware design and use the PIO port's I/O bits to design an I<sup>2</sup>C hardware interface to the FPGA board's real-time clock chip. Software will be needed to send I<sup>2</sup>C commands, the PIO port just provides a hardware interface to the I<sup>2</sup>C SDA and SLC bits (see Section 12.4).
- 3. Add a parallel port to the Nios II hardware design. Use two 8-bit ports, one for data and one for status and control bits. Connect the PIO port's I/O bits to the parallel port connector on the FPGA board. Software will be needed to monitor and control the handshake lines (see Section 12.1) when connecting to a device like a parallel printer.
- 4. Add an SPI interface to the Nios II hardware design and use it to interface to an external SPI device connected to one of the FPGA board's expansion connectors.

- 5. Implement one of the FPGA robotics projects from Chapter 13 using a Nios II processor running C code. See problem 1 for robot interface suggestions.
- 6. Design an automatic setback HVAC thermostat using the FPGA. Interface a temperature sensor to the FPGA. Some temperature sensors are available with digital outputs that would not require a separate analog-to-digital IC. Display the current time, temperature, heat, fan, and A/C status, and the temperature settings in the LCD. Use the pushbuttons to change the temperature settings and setback times. Use the LEDs to indicate the heat, A/C, and fan control outputs from the thermostat. You can heat the temperature sensor with your finger to cycle the thermostat and cool it with ice or an aerosol spray can of dust off cleaner.
- 7. Interface a PS/2 keyboard or mouse to the Nios II processor using PIO ports. Write software to demonstrate the new keyboard or mouse interface. Display the output on the LCD or the UART. There are two major options to consider, use the keyboard and mouse cores from Chapter 11 or do everything in software.
- 8. Use the video sync core and character generation ROM from Chapter 10 to add a video text display to the Nios processor. Add a dual port memory to store a screen full of characters. Write characters to the dual port memory from the Nios II processor using PIO ports added to the Nios II design. The video system constantly reads the characters out of the dual port memory and then uses the character generation ROM to generate the video display. Write a software driver for the video display and attach a monitor to the FPGA's VGA connector to demonstrate your design.
- 9. After solving the previous two problems, develop software for a video game that uses the mouse or keyboard for input and displays output on the monitor. If you need graphics for your game, consider replacing the character memory and text display with a larger memory containing only pixels used in a graphics display. Keep in mind that the internal FPGA memory is limited.
- 10. Add a custom instruction to the Nios II processor designed to speed up a particular application area. See the *Nios II Custom Instruction User Guide*. Demostrate the speedup obtained with the new instruction by running the application with and without the new instruction.
- 11. Interface the dual port video display memory used in one of the earlier problems directly to the Avalon system bus instead of using PIO ports. See the *Avalon Interface Specification Manual*.
- 12. Program the FPGA's serial flash device so that your Nios II hardware design loads automatically at power up. See Appendix E for instructions on programming the FPGA's serial flash configuration chip.

13. Program a complete Nios II design into both Flash memories so that the FPGA board loads both the FPGA hardware configuration data and the software from the two Flash memories automatically at power up. See the *Nios II Flash Programmer User Guide* and study the section on how to port the Flash programmer to a new board type. A full version Altera software license is required for Flash programming of Nios II program code.